## **PEC AI MESSI**

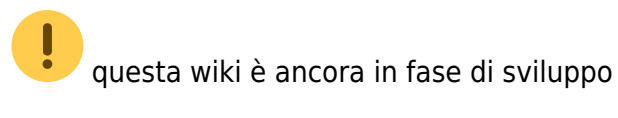

## **<u>REQUISITI</u>: Servizio pec**

Prima volta che provi a creare un flusso PEC? Contatta L' ASSISTENZA di POLIZIA LOCALE per L'ABILITAZIONE DI UN INDIRIZZO PEC nel vostro applicativo

Per inviare un flusso di verbali da mandare via pec ai messi, dal Menù Principale seguire il percorso:

"Codice della Strada" ► "Stampe" ► "Verbali"

## **GENERAZIONE DEL FLUSSO PEC DA MANDARE AI MESSI**

Seguendo il percorso indicato qui sopra potrete creare la selezione dei verbali da mandare al messo del comune Come fare la selezione?, per **generare il flusso con la selezione di verbali impostata** fare click sul tasto "INVIA PEC MESSI" presente sull'elenco di comandi a destra.

| Avvia Selezione       |
|-----------------------|
| Fast Mail             |
| Invia PEC Messi       |
| Invia a Tipografia    |
| Genera Flusso PEC     |
| Genera Flusso SEND    |
| Genera Flusso Interno |
|                       |

Sarà possibile consultare i Flussi di Stampa precedentemente creati, spostandosi sull'apposita

Last update: 2025/03/07 16:28 guide:cds:pec\_messi https://wiki.nuvolaitalsoft.it/doku.php?id=guide:cds:pec\_messi&rev=1741364909

| demoCDS Home Stampa Verbali   mpa Verbali   Selezione dei Verbali da Stampare   Flussi di Stampa   Estremi Verbale   Tipo Verbale   Tutti   Da N. Registro   Da Verb. Cont.     A   Serie                                                                                                    | neua, pos |
|----------------------------------------------------------------------------------------------------|-----------|
| Selezione dei Verbali da Stampare   Stremi Verbale   Tipo Verbale   Tutti   Da N. Registro   Da Verb. Cont.     A   Serie                                                                                                    |           |
| Selezione dei Verbali da Stampare Flussi di Stampa   stremi Verbale Tipo Verbale   Tipo Verbale Tutti   Da N. Registro A   Da Verb. Cont. A                                                                                                    |           |
| stremi Verbale Tipo Verbale Tutti Naz. Targa Tutti A   Da N. Registro A Anno L   Da Verb. Cont. A Serie L                                                                                                    |           |
| Tipo Verbale Tutti Vaz. Targa Tutti A   Da N. Registro A Anno L   Da Verb. Cont. A Serie L                                                                                                    |           |
| Da N. Registro A Anno Da Verb. Cont. A Serie                                                                                                    |           |
| Da Verb. Cont.                                                                                                    |           |
|                                                                                                    |           |
| Da Data Infrazione A Data Infrazione                                                                                                    |           |
| laborazione Verbali Selezioni Speciali                                                                                                    |           |
| Controlla ditte Controlla ditte Conciliati con Punti Tutti                                                                                                    |           |
| Aggiungi spese notifica Ristampa Stampa Sottoscritti Stampa non conc                                                                                                    |           |
| Security Security Sec |           |
| Ente Tutti v Rinotifiche Tutti                                                                                                    |           |

Da qui entreremo nel dettaglio del flusso selezionando la riga con un doppio click del mouse (L'ultimo flusso creato sarà sempre la riga in alto!)

| I 🕄 🔀 🕄                    | соми          |               | D          |            |              |                 |                |                    | Es.Cor<br>Utente     | ntabile <u>2025</u><br>:: DEMOCDS |                           | ٢     | 0 ( <b>i</b> ° (8) (b) |
|----------------------------|---------------|---------------|------------|------------|--------------|-----------------|----------------|--------------------|----------------------|-----------------------------------|---------------------------|-------|------------------------|
| demoCDS Home Stan          | npa Verbali 🛛 |               |            |            |              |                 |                |                    |                      |                                   |                           |       |                        |
| tampa Verbali              |               |               |            |            |              |                 |                |                    |                      |                                   |                           |       |                        |
| Selezione dei Verbali da   | Stampare      | Flussi di Sta | impa       |            |              |                 |                |                    |                      | 1                                 |                           |       | Rigenera Flusso        |
| Identificativo<br>Flusso 🔶 | Anno          | Progr.        | Data       | N. Verbali | N. Annullati | Data<br>Invio   | Data<br>Stampa | Data<br>Spedizione | Data<br>Annullamento | Ufficio<br>Spedizione             | Spedizione<br>Prevista il |       | Annulla Flusso         |
|                            |               |               |            |            |              |                 |                |                    |                      |                                   |                           |       |                        |
| FML000000CXX20250353       | 2025          | 353           | 05/03/2025 | 1          | 0            |                 |                |                    |                      |                                   |                           |       | Stampa                 |
| FML000000CXX20250352       | 2025          | 352           | 05/03/2025 | 1          | 0            |                 |                |                    |                      | poste                             | 20/03/2025                |       |                        |
| FML000000CXX20250351       | 2025          | 351           | 05/03/2025 | 1          | 0            |                 |                |                    |                      | POSTE                             | 15/03/2025                |       |                        |
| FML000000CXX20250350       | 2025          | 350           | 04/03/2025 | 1          | 0            |                 |                |                    |                      | POSTE                             | 15/03/2025                |       | Controlla Tipografia   |
| FML000000CXX20250349       | 2025          | 349           | 25/02/2025 | 2          | 0            |                 |                |                    |                      |                                   |                           |       |                        |
| FML000000CXX20250348       | 2025          | 348           | 24/02/2025 | 1          | 0            |                 |                |                    |                      | poste                             | 05/03/2025                |       |                        |
| FML000000CXX20250347       | 2025          | 347           | 17/02/2025 | 1          | 0            |                 |                |                    |                      |                                   |                           |       |                        |
| FML000000CXX20250346       | 2025          | 346           | 14/02/2025 | 2          | 0            |                 |                |                    |                      |                                   |                           |       |                        |
| FML000000CXX20250345       | 2025          | 345           | 13/02/2025 | 6          | 0            |                 |                |                    |                      | UFFICIO POSTE ITALIANE            | 20/02/2025                | TES   |                        |
| FML000000CXX20250344       | 2025          | 344           | 13/02/2025 | 1          | 0            |                 |                |                    |                      |                                   |                           |       |                        |
| FML00000 CXX 20250343      | 2025          | 343           | 07/02/2025 | 2          | 0            |                 |                |                    | 07/02/2025           | POSTE                             | 20/02/2025                |       |                        |
| FML000000CXX20250342       | 2025          | 342           | 03/02/2025 | 1          | 0            |                 |                |                    |                      |                                   |                           |       |                        |
| FML000000CXX20250341       | 2025          | 341           | 17/01/2025 | 1          | 0            |                 |                |                    |                      |                                   |                           |       |                        |
| FML000000CXX20250340       | 2025          | 340           | 16/01/2025 | 1          | 0            |                 |                |                    |                      |                                   |                           |       |                        |
| FML000000CXX20250339       | 2025          | 339           | 16/01/2025 | 1          | 0            |                 |                |                    |                      |                                   |                           |       |                        |
| FML000000CXX20250338       | 2025          | 338           | 10/01/2025 | 1          | 0            |                 |                |                    |                      |                                   |                           |       |                        |
| Ŭ B: •                     |               |               |            |            | H H Pa       | agina 1 di 23 🕽 | • н            |                    |                      |                                   | Visualizzati 1 - 16 d     | i 353 |                        |

## **INVIO PEC AI MESSI**

fian

| estione Russo                        | 1000        |              |                  |              | and a second second |           |          |                         |      |                        |          |             | 1000         |     |          |            |                                       |
|--------------------------------------|-------------|--------------|------------------|--------------|---------------------|-----------|----------|-------------------------|------|------------------------|----------|-------------|--------------|-----|----------|------------|---------------------------------------|
| Identificativo File<br>FML00000 2024 | 50077       | Anno<br>2025 | Data<br>07/03/20 | N. Reco<br>7 | rd Annullati        | Data Tra  | missione | LOG                     |      |                        |          |             |              |     |          |            | Genera PDF                            |
| Sel.                                 | Progressivo | N. Reg       | . Verb.          | Anno         | Contestazi          | one Serie | Soggetto | Nominativo              | Naz. | PEC                    | Fa<br>Ma | st<br>stato | Invio<br>PEC | Acc | Cons.    | Altre      |                                       |
|                                      | 1           | 2655         |                  | 2024         | 0                   |           | 2        | NOMINATIVO DESTINATARIO | 1    | PecDestinatario@pec.it | FZ2      |             |              |     |          |            |                                       |
|                                      | 2           | 4391         |                  | 2024         | 0                   |           | 2        | NOMINATIVO DESTINATARIO | 1    | PecDestinatario@pec.it | FZ       |             |              |     |          |            |                                       |
|                                      | 3           | 4449         |                  | 2024         | 0                   |           | 2        | NOMINATIVO DESTINATARIO | 1    | PecDestinatario@pec.it | FZ       |             |              |     |          |            |                                       |
|                                      | 4           | 4724         |                  | 2024         | 0                   |           | 2        | NOMINATIVO DESTINATARIO | 1    | PecDestinatario@pec.it | FZ       |             |              |     |          |            | Stampa Verbali                        |
|                                      | 5           | 4876         |                  | 2024         | 0                   |           | 2        | NOMINATIVO DESTINATARIO | 1    | PecDestinatario@pec.it | M26      |             |              |     |          |            |                                       |
|                                      | 6           | 5028         |                  | 2024         | 0                   |           | 2        | NOMINATIVO DESTINATARIO | 1    | PecDestinatario@pec.it | FZ2      |             |              |     |          |            |                                       |
|                                      | 7           | 5078         |                  | 2024         | 0                   |           | 2        | NOMINATIVO DESTINATARIO | 1    | PecDestinatario@pec.it | FZ2      |             |              |     |          |            |                                       |
|                                      |             |              |                  |              |                     |           |          |                         |      |                        |          |             |              |     | Meualia  |            | Altre<br>Stampe                       |
|                                      |             |              |                  |              |                     |           |          |                         |      |                        |          |             |              |     | VISUAIIZ | 14011-7017 | Stampa                                |
|                                      |             |              |                  |              |                     |           |          |                         |      |                        |          |             |              |     |          |            | Sblocca Pec Errate<br>Stampa Consegne |
| Seleziona Tutti                      | Deselezio   | na Tutti     | Selezioni Aut    | tomatiche    |                     |           |          |                         |      |                        |          |             |              |     |          |            |                                       |
|                                      |             |              |                  |              |                     |           |          |                         |      |                        |          |             |              |     |          |            |                                       |
|                                      |             |              |                  |              |                     |           |          |                         |      |                        |          |             |              |     |          |            |                                       |
|                                      |             |              |                  |              |                     |           |          |                         |      |                        |          |             |              |     |          |            |                                       |

Dopo l'invio pec al messo si attenderà l'esito della notifica.

Come inserire una notifica?

- Procedura MASSIVA
- Procedura SINGOLA

37 visualizzazioni

From: https://wiki.nuvolaitalsoft.it/ - **wiki** 

Permanent link: https://wiki.nuvolaitalsoft.it/doku.php?id=guide:cds:pec\_messi&rev=1741364909

Last update: 2025/03/07 16:28

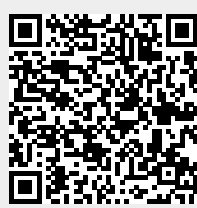